# Couper une vidéo en plusieurs séquences

### Logiciel utilisé : Virtualdub

## 1/ téléchargement et installation de Virtualdub

Pour le téléchargement aller sur le site <u>www.clubic.com</u> et faire une recherche avec le nom du logiciel, et procéder comme avec les logiciels précédents.

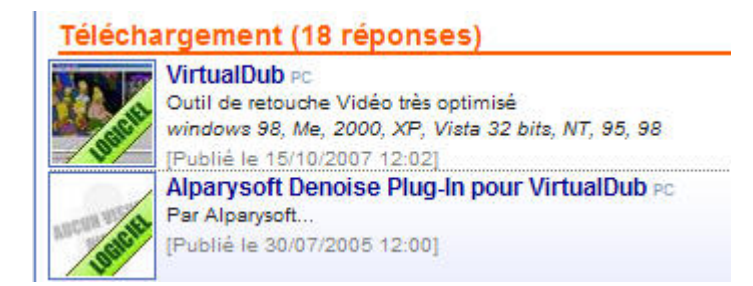

Décompresser le fichier, cliquer deux fois sur le dossier et sur le fichier suivant : VirtualDub.exe

| Ę | 習 Virtu         | alDub 1 | .7.6 | (build 2 | 8292/ | release) | by Ave | ery Lee | . 🗆 🔼 |
|---|-----------------|---------|------|----------|-------|----------|--------|---------|-------|
|   | <u>ile E</u> di | View    | Go   | Video    | Audio | Options  | Tools  | Help    |       |
|   |                 |         |      |          |       |          |        |         |       |
|   |                 |         |      |          |       |          |        |         |       |
|   |                 |         |      |          |       |          |        |         |       |
|   |                 |         |      |          |       |          |        |         |       |
|   |                 |         |      |          |       |          |        |         |       |
|   |                 |         |      |          |       |          |        |         |       |
|   |                 |         |      |          |       |          |        |         |       |
|   |                 |         |      |          |       |          |        |         |       |
|   |                 |         |      |          |       |          |        |         |       |
|   |                 |         |      |          |       |          |        |         |       |
|   |                 |         |      |          |       |          |        |         |       |
|   |                 |         |      |          |       |          |        |         |       |
|   |                 |         |      |          |       |          |        |         |       |
|   |                 |         |      |          |       |          |        |         |       |
|   |                 |         |      |          |       |          |        |         |       |
|   |                 |         |      |          |       |          |        |         |       |
|   |                 |         |      |          |       |          |        |         |       |
|   |                 |         |      |          |       |          |        |         |       |
|   |                 |         |      |          |       |          |        |         |       |
|   |                 |         |      |          |       |          |        |         |       |
|   |                 |         |      |          |       |          |        |         |       |
|   | 5               |         |      |          |       |          |        |         |       |
|   | <u>P</u>        |         |      |          |       |          |        |         | 6     |
|   |                 | ×, 1    |      |          | >1 🗟  | 6        | -      | Frame 0 |       |

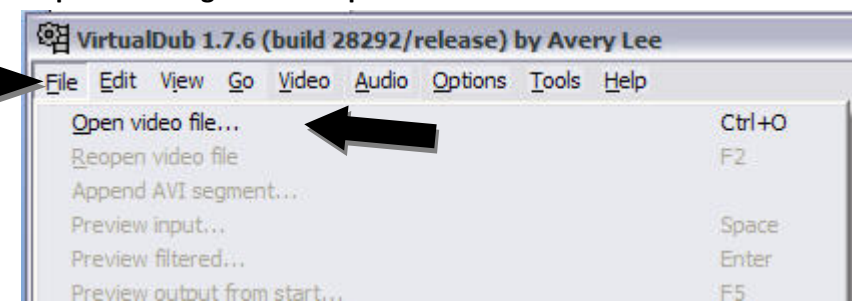

#### Cliquer sur l'onglet « File » pour sélectionner la vidéo à diviser

#### Cliquer sur « Open vidéo file »

| oen video file          |                                                                                                    |                                                           | -            |        | 2 🞽     |  |
|-------------------------|----------------------------------------------------------------------------------------------------|-----------------------------------------------------------|--------------|--------|---------|--|
| Regarder <u>d</u> ans : | Bureau                                                                                                    |                                                           | • + 🗈        | I 💣 🎰  |         |  |
| Mes documents           | Poste de travail inphop3_(conv<br>Mes documents inquot;Hip-hopo                                                                                |                                                           |              |        |         |  |
| récents                 | chine<br>convertir en avi<br>couper une video                                                                                                  | pour virtual dub<br>o avi<br>vink 3.2.0.16 vf. francais 1 | 1021         |        |         |  |
| V<br>es documents       | etiquett<br>extraire une ima<br>sons atelier djer                                                                                              | ge d'une video<br>ibe                                     |              |        |         |  |
| No. 1                   | <ul> <li>star wars</li> <li>tektonik</li> <li>transformer une partie de dvd en avi</li> <li>elle pleure elle pleure ma planete, avi</li> </ul> |                                                           |              |        |         |  |
| Poste de travail        | hiphop2_(conver                                                                                                    | ted).avi                                                  |              |        |         |  |
| 0                       | •                                                                                                    |                                                           |              |        | •       |  |
| Favoris réseau          | Nom du fichier :                                                                                                    | hiphop2_(converted).avi                                   |              | •      | Ouvrir  |  |
|                         | Fichiere de tune :                                                                                                    | All types (* avi * divor * mn                             | a *mpea *mpv | *m1v'+ | Annuler |  |

Et choisir la vidéo convertie précédemment avec le logiciel Internet Vidéo Converter puis cliquer sur « Ouvrir » puis sur OK du message suivant

| rtualDub Warning                                                                                                    | E |
|----------------------------------------------------------------------------------------------------|---|
| Some warnings were issued during the previous operation:                                                                                                    |   |
| <ul> <li>AVI: Variable bitrate (VBR) audio detected. VBR audio in AVI is non-standard and you<br/>may encounter sync errors up to 0ms when attempting to extract WAV files or<br/>processing the audio in Direct Stream Copy mode. Full Processing mode is<br/>recommended to decompress or recompress the audio. (bitrate: 128.0 ± 0.1 kbps)</li> </ul> | • |
|                                                                                                    |   |
| ОК                                                                                                    |   |

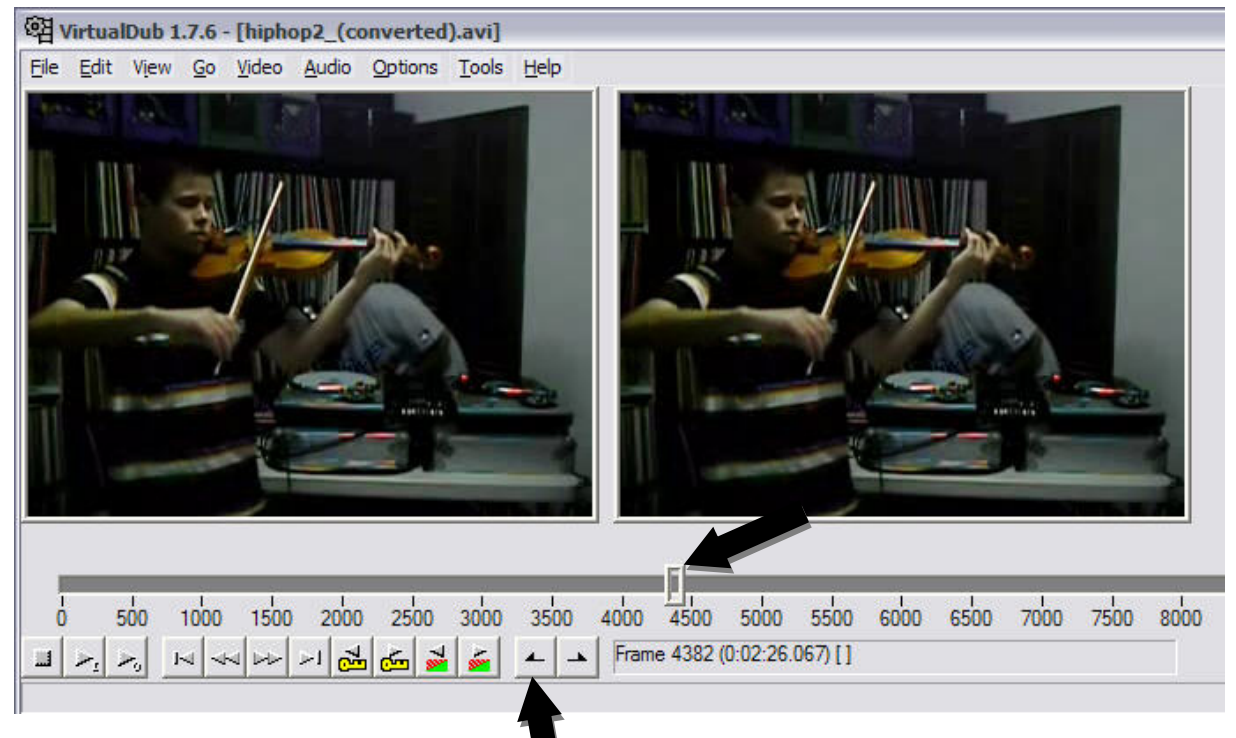

#### Avec le curseur faire défiler la vidéo jusqu'à l'endroit souhaité pour le début de la coupure

#### Cliquer ensuite sur la flèche gauche pour mettre en mémoire le début du fragment à découper. Une barre blanche se place en repère dans la barre de temps

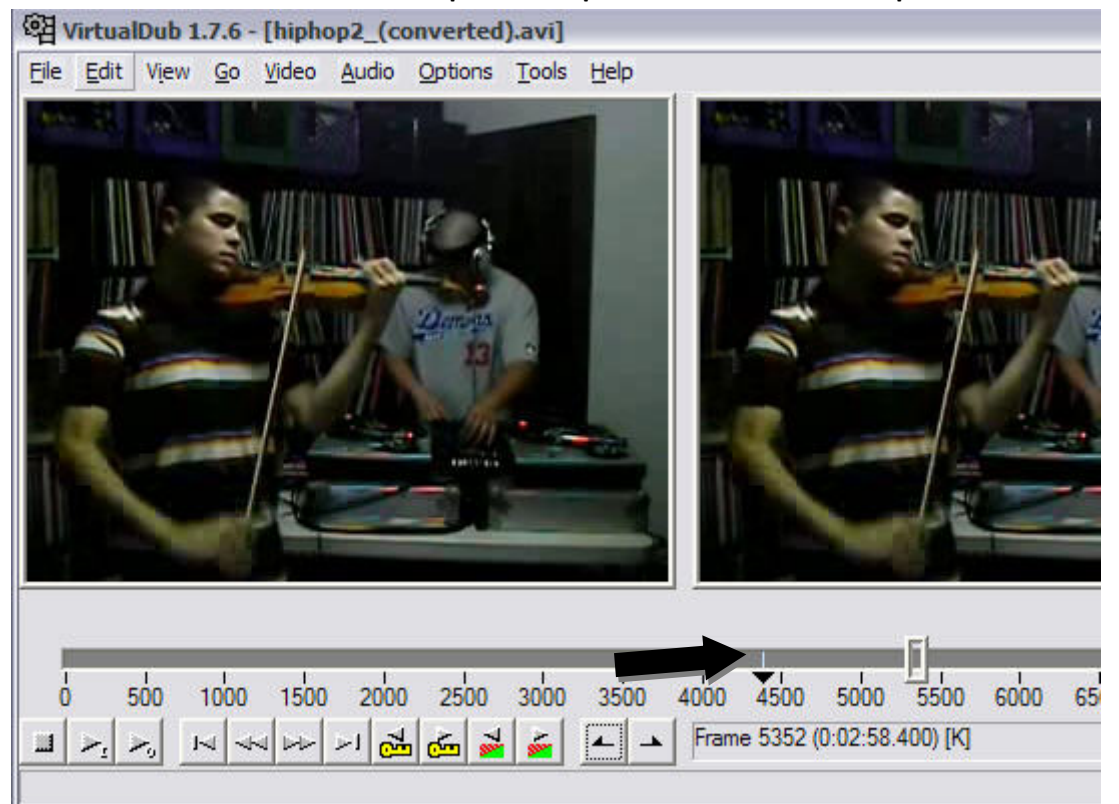

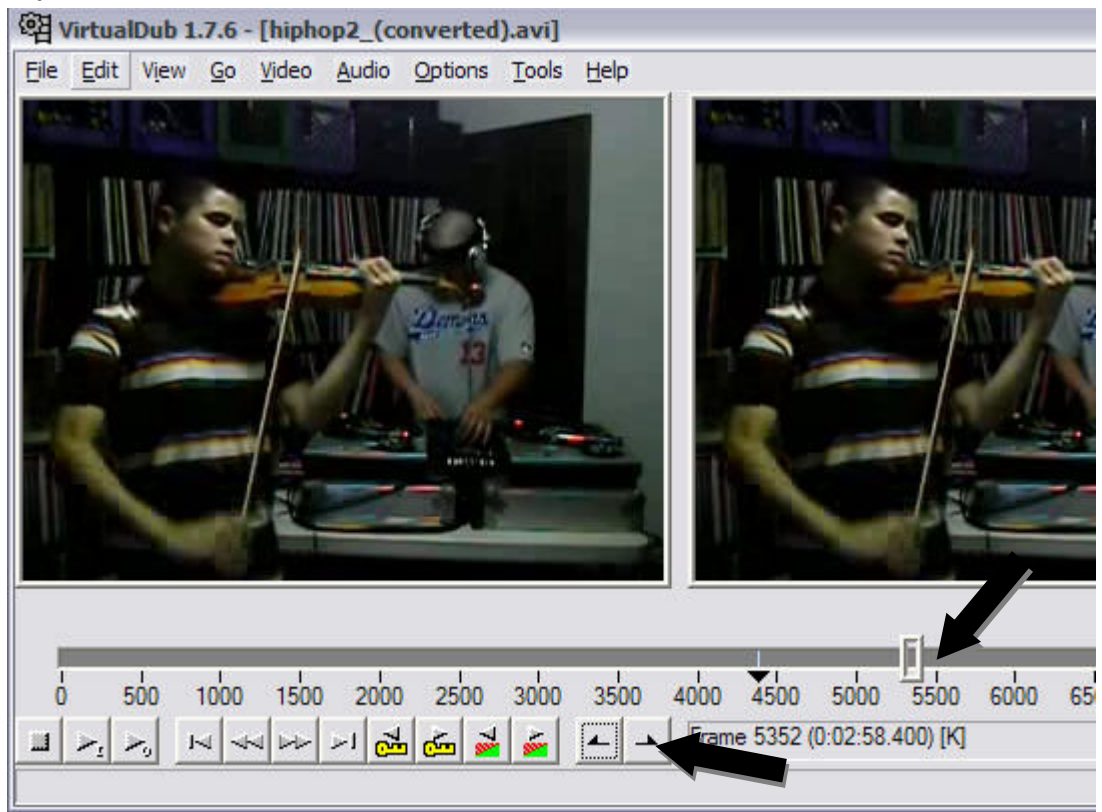

#### Déplacer ensuite le curseur à l'endroit où la vidéo doit s'arrêter.

Et cliquer sur la flèche de gauche afin de mémoriser la fin du segment.

Le segment selectionner est colorier en bleu

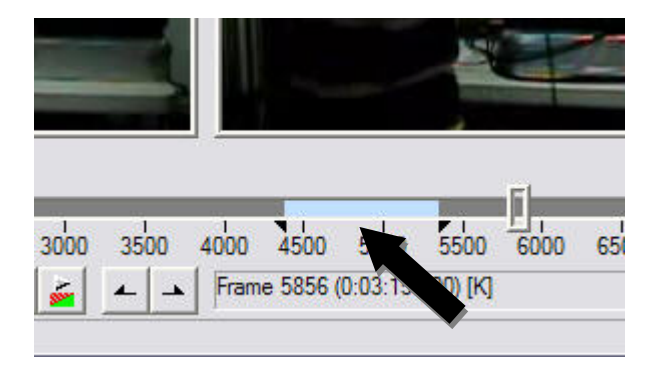

Pour le sauvegarder dans un fichier : Cliquer à nouveau sur l'onglet File du programme et sélectionner « save segmented AVI »

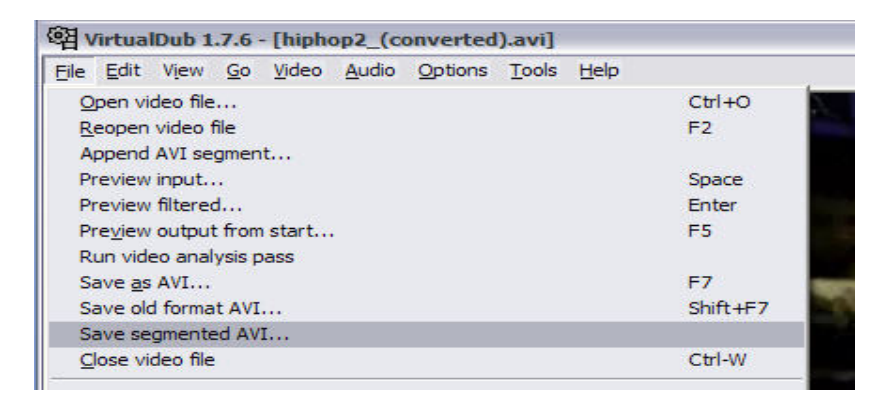

| Save segmente                                                                            | d AVI                                                                                                    |                    |             |             |           | 2 🛛         |  |  |
|------------------------------------------------------------------------------------------|----------------------------------------------------------------------------------------------------|--------------------|-------------|-------------|-----------|-------------|--|--|
| Enregistrer <u>d</u> ans :                                                               | 🚱 Bureau                                                                                                    |                    | •           | ← 🖿         | <u>r </u> |             |  |  |
| Mes documents<br>récents<br>Bureau<br>Wes documents<br>Mes documents<br>Poste de travail | <ul> <li>Poste de travail</li> <li>Mes documents</li> <li>Favoris réseau</li> <li>chine</li> <li>convertir en avi pour virtual dub</li> <li>couper une video avi</li> <li>dvdshrink_dvdshrink_3.2.0.16_vf_francais_11021</li> <li>etiquett</li> <li>extraire une image d'une video</li> <li>sons atelier djembe</li> <li>star wars</li> <li>tektonik</li> <li>tektonik</li> <li>elle pleure une partie de dvd en avi</li> <li>elle pleure elle pleure ma planete.avi</li> </ul> |                    |             |             |           |             |  |  |
| 0                                                                                        | •                                                                                                    | .00                |             |             |           | >           |  |  |
| Favoris réseau                                                                           | Nom du fichier :                                                                                                    | segment hiphop1    |             |             | •         | Enregistrer |  |  |
|                                                                                          | <u>T</u> ype :                                                                                                    | Virtual Dub/AVI_IO | video segme | ent (*.avi) | •         | Annuler     |  |  |
| Don't run this job now; add it to job control so I can run it in batch mode.             |                                                                                                    |                    |             |             |           |             |  |  |
| Limit number of video frames per segment: 100                                            |                                                                                                    |                    |             |             |           |             |  |  |
| File segment size limit in MB (50-2048): 2000                                            |                                                                                                    |                    |             |             |           |             |  |  |

Choisir un nom pour la vidéo et cliquer sur « Enregistrer ». Le segment vidéo se trouve sur le bureau. Ensuite afin de l'insérer dans un diaporama Powerpoint il faut transformer ce segment en format « Windows Média Vidéo » avec le logiciel « Internet Vidéo Converter » (wmv).